### **Maxime Chupin**

chupin@ceremade.dauphine.fr
www.ceremede.dauphine.fr/~chupin

CNRS, CEREMADE, Université Paris-Dauphine

13 juin 2023

### **Cluster de calcul du CEREMADE**

description et utilisation

### Description

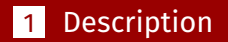

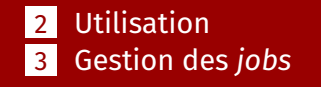

### **L'architecture**

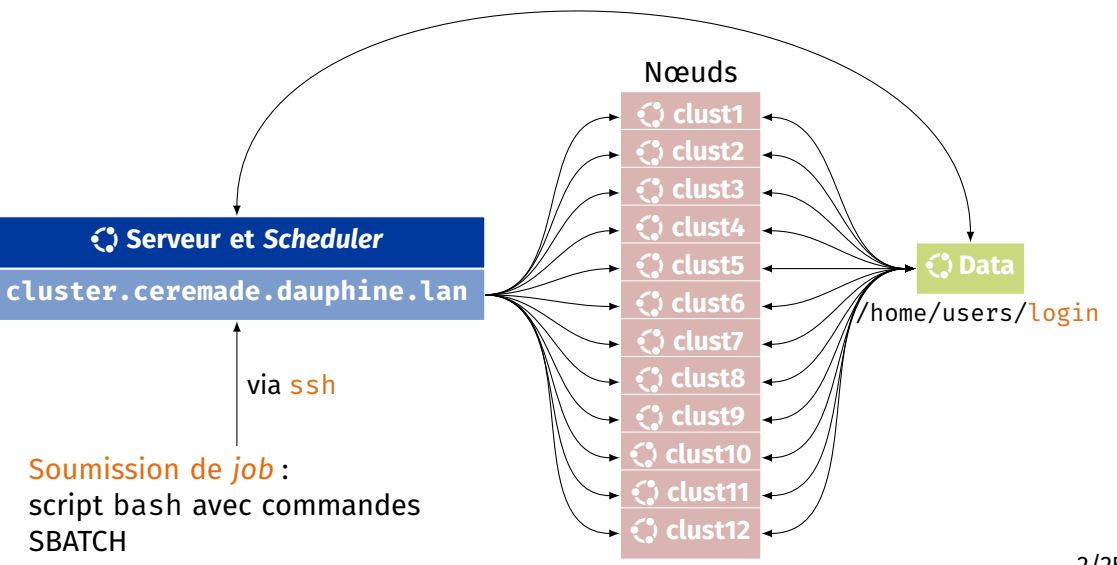

Clust1: 40 CPUs, 128Go RAM. GPU (2560 cœurs, 16Go RAM) Clust2: 40 CPUs, 128Go RAM, GPU (2560 cœurs.16 Go RAM) Clust3 : 40 CPUs. 128Go RAM. GPU (2560 cœurs. 8Go RAM) Clust4 : 40 CPUs, 128Go RAM, GPU (2560 cœurs, 8Go RAM) Clust5: 40 CPUs, 128Go RAM, GPU (2560 cœurs. 8Go RAM) Clust6: 40 CPUs, 128Go RAM, GPU (2560 cœurs. 8Go RAM)

Clust7: 40 CPUs, 128Go RAM, GPU (2560 cœurs, 8Go RAM)

Clust8: 40 CPUs, 128Go RAM, GPU (2560 cœurs, 8Go RAM)

🛟 clust9 : 40 CPUs, 64Go RAM

🛟 clust10 : 40 CPUs, 64Go RAM

- Clust11: 80 CPUs, 192Go RAM, GPU (2304 cœurs, 8Go RAM)
- Clust12: 80 CPUs, 192Go RAM, GPU (2304 cœurs, 8Go RAM)

### Attention

Les CPUs sont nombreux, mais ils sont assez « lents ». Variations de Intel(R) Xeon(R) CPU entre 2.10 GHz et 2.20 GHz.

### Attention

En réalité, « nombre de CPUs » : le résultat de sockets, cœurs et threads.

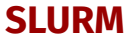

- Un tel ensemble de machines  $\rightarrow$  une organisation
- ► Résultats en termes de temps de calcul → pouvoir utiliser 100% des ressources souhaitées
- Système de gestion des ressources

### **Définition (SLURM)**

SLURM (*Simple Linux Utility for Resource Management*) est une solution *open source* d'ordonnancement de tâches informatiques qui permet de créer des grappes de serveurs.

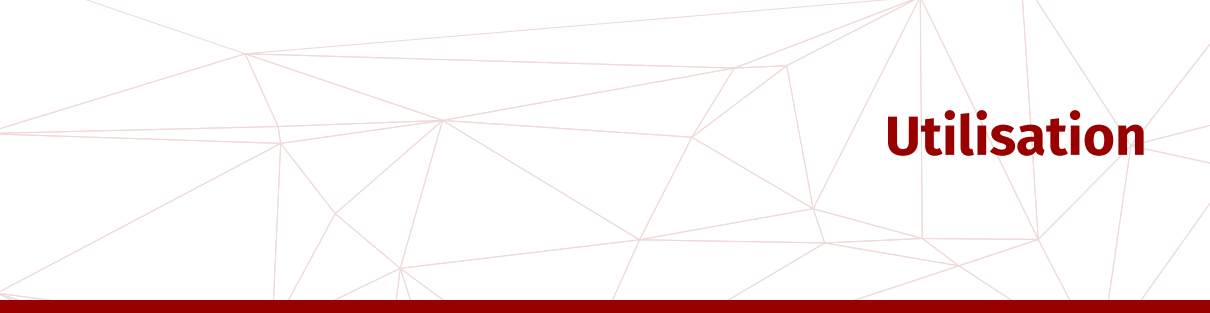

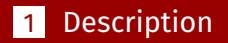

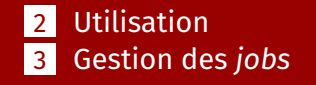

Envoyer les fichiers (sources, scripts, données) sur cluster<sup>1</sup>

user \$> scp -r /home/user/pi/ login@cluster.ceremade.dauphine.lan:~/

### et s'y connecter.

► Fabrication<sup>2</sup> d'un fichier SLURM qu'on exécute sur cluster via la commande :

### login@cluster \$> sbatch monfichier.SBATCH

- Script SLURM est un script bash
- Des commandes SLURM sous forme de commentaires
- Des variables d'environnement

sur le serveur de fichiers du laboratoire qui est monté sur cluster, sur www, sur les clust, etc.
 peut être fait avant la connexion 6/25

### Début du fichier SBATCH (1)

On définit notre *job* via des commandes SBATCG sous forme de commentaires qui commencent par #SBATCH

#!/bin/sh
# Fichier submission.SBATCH
#SBATCH --nodes=1
#SBATCH -c 20
#SBATCH --job-name="MON\_JOB"
#SBATCH --output=test.out
#SBATCH --mail-user=chupin@ceremade.dauphine.fr
#SBATCH --mail-type=BEGIN,END,FAIL

-c <n> est un raccourcis pour --cpus-per-task=<n>.

### Pour les expert·e·s

On demande le nombre de « cœurs » avec l'option - c 20, où on a demandé 20 cœurs ici. En réalité, cette commande permet de choisir le nombre de threads total. Pour les utilisateurs et utilisatrices les plus avancé∙e∙s, on pourra régler tout ceci très finement avec les options suivantes :

| sockets-per-node=S | #n |
|--------------------|----|
| cores-per-socket=C | #n |
| threads-per-core=T | #n |

number of sockets per node to allocate number of cores per socket to allocate number of threads per core to allocate

### **Quelques exemples (1)**

### Programme compilé

```
#!/bin/sh
# fichier submission.SBATCH
#SBATCH --nodes=1
#SBATCH -c 10
#SBATCH --job-name="Test_OpenMP"
#SBATCH --partition=erc
#SBATCH --output=%x.%J.out
#SBATCH --error=%x.%J.out
#SBATCH --mail-user=login@ceremade.dauphine.fr
#SBATCH --mail-type=BEGIN,FAIL,END
```

```
# on se place dans le répertoire de soumission
cd ${SLURM_SUBMIT_DIR}
# on execute le programme
./compute_pi
```

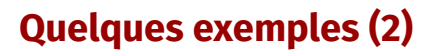

### Python

```
#!/bin/sh
# fichier submission.SBATCH
#SBATCH --nodes=1
#SBATCH -c 20
#SBATCH --job-name="Test_Python"
#SBATCH --output=%x.%J.out
#SBATCH --time=10:00
#SBATCH --error=%x.%J.out
#SBATCH --mail-user=login@ceremade.dauphine.fr
#SBATCH --mail-type=BEGIN,FAIL,END
```

```
# on se place dans le répertoire de soumission
cd ${SLURM_SUBMIT_DIR}
```

python3 script.py

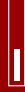

### Matlab

#!/bin/sh #SBATCH --nodes=1 #SBATCH - c 20#SBATCH -- job-name="Test Matlab" #SBATCH --output=%x.%J.out #SBATCH --error=%x.%J.out #SBATCH --mail-user=login@ceremade.dauphine.fr #SBATCH --mail-type=BEGIN, FAIL, END

*# on se place dans le répertoire de soumission* cd \${SLURM SUBMIT DIR}

matlab -nodisplay -nodesktop -r "run('test.m')"

### **Quelques exemples (4)**

#### R

### M. Chupin

## #!/bin/bash #SBATCH --job-name "demo\_r" #SBATCH --cpus-per-task=4 #SBATCH --mail-user="login@ceremade.dauphine.fr" #SBATCH --ntasks=1 #SBATCH --nodes=1 #SBATCH --mail-type=BEGIN,END,FAIL

# on se place dans le répertoire de soumission

```
cd ${SLURM_SUBMIT_DIR}
```

Rscript demo\_r2.R

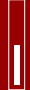

M. Chupin

### Possibilité d'ouvrir une session interactive

Au lieu d'utiliser sbatch, on utilisera la commande srun :

login@cluster \$> srun --pty -c 10 -N 1 /bin/bash

On arrive alors sur un des nœuds : on passe de login@cluster à login@clust<I>. **Compilation d'un code** 

Les nœuds tournent sous Ubuntu 20.04 et les programmes et bibliothèques standards sont normalement installés. Pour compiler un code, il faut ouvrir une session interactive et compiler sur un nœud.

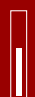

M. Chupin

Cluster de calcul du CEREMADE

### Jupyter

Pour lancer un *notebook* Jupyter, on utilisera, <u>une fois connecté sur un nœud</u>, la commande suivante

login@clust<I> \$> jupyter notebook --ip=0.0.0.0

La sortie nous donne l'adresse web à copier et mettre dans son navigateur web.

To access the notebook, open this file in a browser: file:///mnt/nfs/nrdata02-users-data/chupin/.local/share/jupyter/runtime/nbserver -1425187-open.html Or copy and paste one of these URLs: http://clust12:8889/?token=0fe474b1c101733d456a07c83a20d7a51b61b5054914293a or http://127.0.0.1:8889/?token=0fe474b1c101733d456a07c83a20d7a51b61b5054914293a

Rajouter .ceremade.dauphine.lan après le http://clust12.

### Gestion des bibliothèques

### Système

- Les nœuds sont installés avec les bibliothèques standard pour le calcul scientifique.
- Pour les langages Python/Julia/R, il faut recourir aux gestionnaires de bibliothèques locaux (Anaconda, pip, Pkg, etc.).

### **Calcul sur GPU**

```
#!/bin/bash
# Fichier submission.SBATCH
#SBATCH --nodes=1
\#SBATCH - c 20
#SBATCH --gres=gpu:1
#SBATCH -- iob-name="MON JOB"
#SBATCH --output=%x.%J.out
#SBATCH --error=%x.%].out
#SBATCH --mail-user=<login>@ceremade.dauphine.fr
#SBATCH --mail-type=BEGIN, END, FAIL
# on se place dans le répertoire de Soumission
cd ${SLURM SUBMIT DIR}
# Exécution de programme
```

### Gestion des jobs (1)

## M. Chupin

### Visualiser l'ensemble des jobs

login@cluster ctop -t -s 1

### login@cluster squeue

17/25

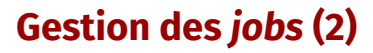

### Information sur un job

### login@cluster sstat 150

où 150 est le #JOBID donné à la soumission ou avec smap. Supprimer un job en

### cours

### login@cluster scancel 150

### **Visualisation globale**

https://www.ceremade.dauphine.fr/affichage/cluster.html

### **Visualisation GPU**

https://www.ceremade.dauphine.fr/affichage/cluster/cluster\_gpu.html

| Options                                  | Raccourcis       | Description                                                                                                    |
|------------------------------------------|------------------|----------------------------------------------------------------------------------------------------|
| #SBATCHjob-name= <name></name>           | -J <name></name> | Définit le nom du job tel qu'il sera affi-<br>ché dans les différentes commandes Slurm<br>(squeue, sstat, sacct)                                                                      |
| #SBATCHoutput= <stdoutfile></stdoutfile> |                  | La sortie standard (stdOut) sera redirigée<br>vers le fichier défini paroutput ou, si<br>non définie, un fichier par défaut slurm-<br>%j.out (Slurm remplacera %j par le Jo-<br>bID). |
| #SBATCHerror= <stderrfile></stderrfile>  |                  | La sortie d'erreur (stdErr) sera redirigée<br>vers le fichier défini parerror ou, si<br>non définie, vers la sortie standard.                                                         |
| #SBATCHinput= <stdinfile></stdinfile>    |                  | L'entrée standard peut aussi être redirigée<br>avecinput. Par défaut, /dev/null est<br>utilisé (aucune/vide).                                                                         |

| Options                                                                                                    | Raccourcis | Description                                                                                                    |
|----------------------------------------------------------------------------------------------------|------------|----------------------------------------------------------------------------------------------------|
| #SBATCHmail-user= <e-mail></e-mail>                                                                                                    |            | Renseigne l'email à qui écire.                                                                                                    |
| #SBATCHmail-<br>type= <begin,end,fail,time_limi< td=""><td></td><td>Permet d'être notifié par e-mail d'un évè-<br/>nement particulier dans la vie du job : dé-<br/>but de l'exécution (BEGIN), fin d'exécution<br/>(END, FAIL et TIME_LIMIT)</td></begin,end,fail,time_limi<> |            | Permet d'être notifié par e-mail d'un évè-<br>nement particulier dans la vie du job : dé-<br>but de l'exécution (BEGIN), fin d'exécution<br>(END, FAIL et TIME_LIMIT) |
| #SBATCHsockets-per-<br>node= <n></n>                                                                                                    |            | Nombre de sockets par <i>node</i>                                                                                                    |
| #SBATCHcores-per-<br>socket= <n></n>                                                                                                    |            | Nombre de cœurs par sockets                                                                                                    |
| #SBATCHthreads-per-<br>core= <n></n>                                                                                                    |            | Nombre de <i>threads</i> par cœur                                                                                                    |
| #SBATCHcpus-per-task= <n></n>                                                                                                    | -c <n></n> | Définit le nombre de CPUs à allouer par<br><i>Task</i> . L'utilisation effective de ces CPUs est<br>à la charge de chaque <i>Task</i> .                               |

| Options                                                    | Raccourcis | Description                                                                                                    |
|------------------------------------------------------------|------------|----------------------------------------------------------------------------------------------------|
| #SBATCHntasks= <n></n>                                     | -n <n></n> | Definit le nombre maximum de Tasks exé-<br>cutées en parallèle.                                                                                                    |
| #SBATCHmem-per-cpu= <n></n>                                |            | Définit la RAM en Mo allouée à chaque CPU.                                                                                                    |
| #SBATCHnodes= <minnodes[-<br>maxnodes]&gt;</minnodes[-<br> | -N <n></n> | Nombre minimum[-maximum] de nœuds<br>sur lesquels distribuer les Tasks.                                                                                             |
| #SBATCHntasks-per-<br>node= <n></n>                        |            | Utilisée conjointement avecnodes,<br>cette option est une alternative à<br>ntasks qui permet de contrôler la<br>distribution des Tasks sur les différents<br>nœuds. |

| Nom de la var | iable                                                                                 | Description                                           |
|---------------|---------------------------------------------------------------------------------------|-------------------------------------------------------|
| SLURM_JOB_3   | ID                                                                                    | L'identifiant du job (calcul)                         |
| SLURM_JOB_N   | NAME                                                                                  | Nom du job défini avec l'option – J                   |
| SLURM_JOB_N   | NODELIST                                                                              | Nom d'un fichier qui est fabriqué par SLURM et qui co |
| SLURM_SUBM    | IT_HOST                                                                               | Nom de l'hôte sur lequel SBATCH a été exécuté (chez   |
| SLURM_SUBM    | IT_DIR                                                                                | Répertoire depuis lequel le job est soumis            |
| SLURM_JOB_N   | NUM_NODES                                                                             | Nombre de nœuds requis pour le job                    |
| SLURM_NTASI   | <s_per_node< th=""><th>Nombre de cœurs par nœud requis pour le job</th></s_per_node<> | Nombre de cœurs par nœud requis pour le job           |
| SLURM_JOB_0   | CPUS_PER_NODE                                                                         | Nombre total de threads par nœud                      |

- ▶ Gestion plus fine des ressources (RAM, GPU, etc.)
- ▶ Interface graphique web pour la Soumission
- Amélioration des ressources (RAM et GPU), et augmentation du nombre de nœuds
- ▶ Réserver quelques nœuds pour des étudiant·e·s en master (?)
- ▶ etc.

### https://www.ceremade.dauphine.fr/doc/fr/cluster-slurm

П

Ш

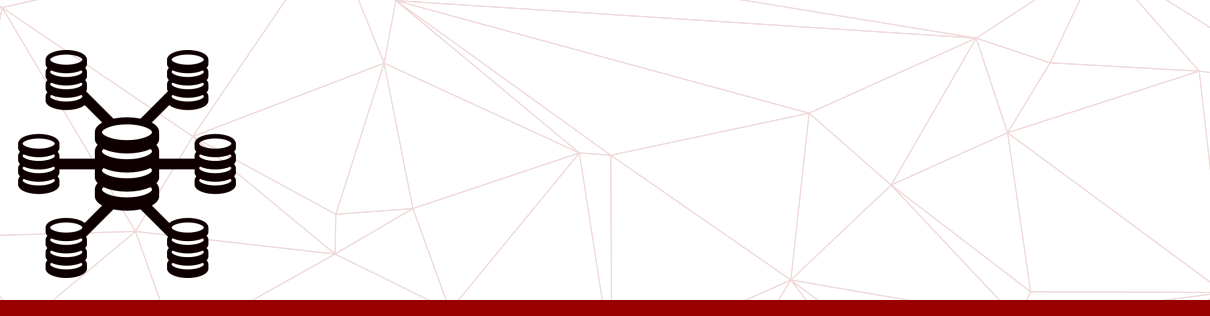

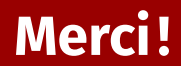